Instrukcja obsługi systemu rezerwacji wizyt zorganizowanych grup szkolnych w Zakładzie Termicznego Przekształcania Odpadów Komunalnych w Bydgoszczy.

1. Rejestracja

Pierwszym krokiem, żeby skorzystać z systemu jest przeprowadzenie procesu rejestracji:

| Pronatura              |             | Strona główna | Logowanie | Rejestracja |
|------------------------|-------------|---------------|-----------|-------------|
| Strona domowa / Rejest | acja        |               |           |             |
| Rejestracja            |             |               |           |             |
| Email                  |             |               |           |             |
| Telefon                |             |               |           |             |
| Imię i nazwisko        |             |               |           |             |
| Funkcja                |             |               |           |             |
| Szkoła                 |             |               |           |             |
| Hasło                  |             |               |           |             |
| Akceptuję regulamin    |             |               |           |             |
|                        | Rejestracja |               |           |             |
|                        | Logowanie   |               |           |             |

Pole "Szkoła" posiada system autouzupełniania, który działa po wpisaniu już 1 znaku. Po uzupełnieniu formularza klikamy "Rejestracja".

| Propatura                                                               | Strona główna | Logowanie | Rejestracja |
|-------------------------------------------------------------------------|---------------|-----------|-------------|
| Strona domowa / Rejestracja                                             |               |           |             |
| Rejestracja                                                             |               |           |             |
| Udana rejestracja I - Odbierz pocztę email, aby potwierdzić swoje konto |               |           |             |
|                                                                         |               |           |             |

Jeśli wszystko przebiegło poprawnie, ujrzymy komunikat jak powyżej.

## Potwierdzenie adresu email.

Na podany adres email zostanie wysłane potwierdzenie. Wiadomość posiada link, który należy kliknąć.

| ProNatura - Potwierdzenie emaila                                                                                                    |
|----------------------------------------------------------------------------------------------------|
| Potwierdź swój adres email, klikając poniższy link:                                                                                                    |
| eq:http://kalendarz.pronatura.bvdgoszcz.pl/web/user/confirm?token=JvXGqGXOYeOXY0ZSKIqbZhHxVkzJTv6-fitter=JvXGqGXOYeOXY0ZSKIqbZhHxVkzJTv6-fitter=Itter=Itter= |

Po kliknięciu w odnośnik mamy możliwość zalogowania się na podane dane email + hasło. Do czasu weryfikacji przez ProNatura widoczny będzie komunikat:

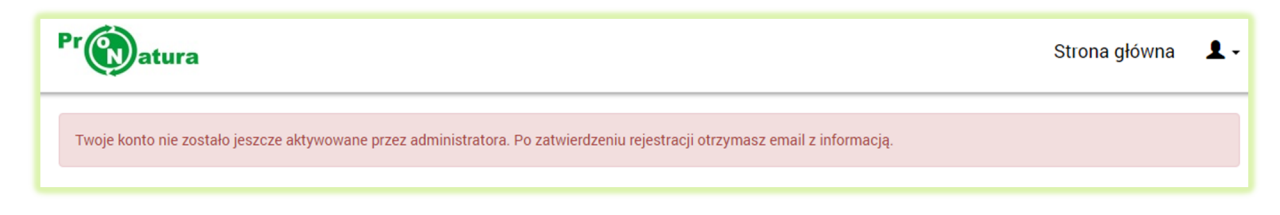

## Aktywacja konta

Po aktywacji przez administratora zostanie wysłana wiadomość o treści:

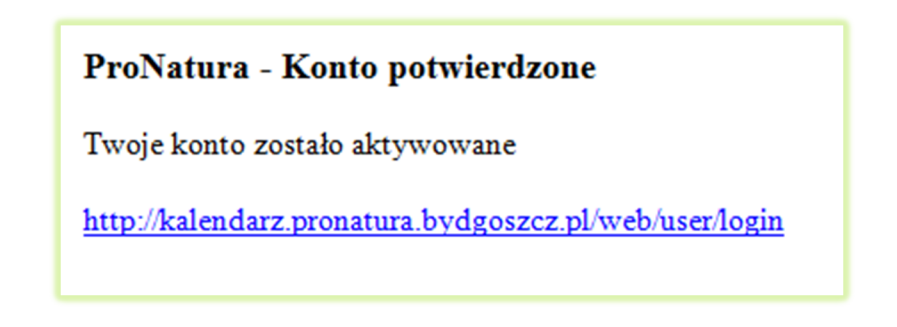

## 2. Korzystanie z systemu.

Po zalogowaniu się w systemie ujrzymy widok kalendarza.

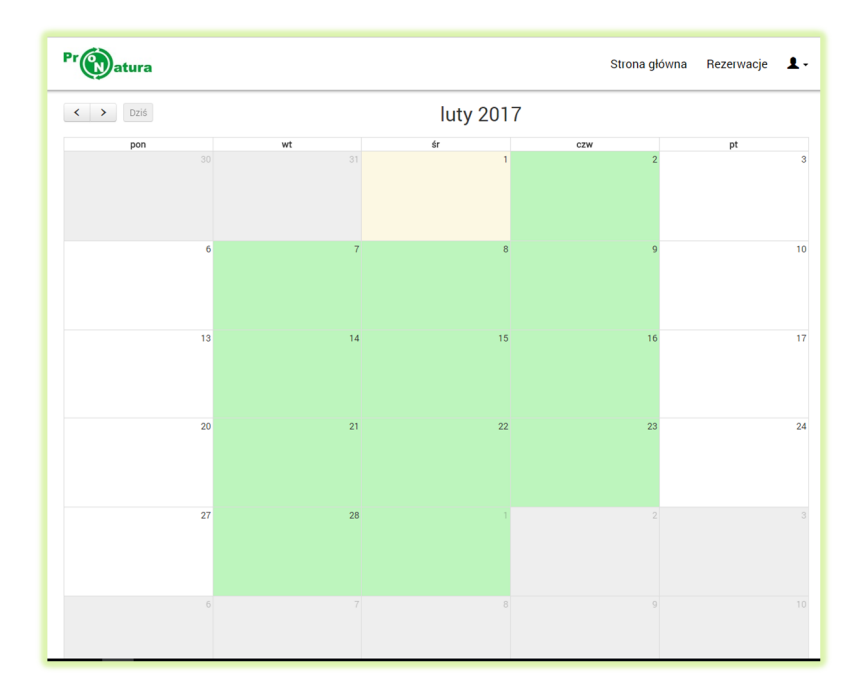

Dni oznaczone kolorem zielonym są dostępne do rezerwacji. Po kliknięciu w wybrany termin ukaże nam się formularz.

| Propatura                             | Strona główna | Rezerwacje | 1.       |
|---------------------------------------|---------------|------------|----------|
| Strona domowa / Rezerwacje / Rezerwuj |               |            |          |
| Rezerwuj                              |               |            |          |
| Wybierz godzinę                       |               |            |          |
| 10:00 - 11:30                         |               |            | <b>Y</b> |
| 12:00 - 13:30                         |               |            |          |
|                                       |               |            |          |
|                                       |               |            |          |
|                                       |               |            | 10       |
| Rezerwuj                              |               |            |          |

Należy wybrać godzinę oraz w razie konieczności uzupełnić pole "Dodatkowe informacje". Po kliknięciu w przycisk "Rezerwuj" zostaniemy przekierowani do zakładki "Rezerwacje".

| Pr(       | Datura                                           |                             | Strona główna Rezerwacje | 1- |
|-----------|--------------------------------------------------|-----------------------------|--------------------------|----|
| St        | ona domowa / Rezerwacje                          |                             |                          |    |
| Re        | ezerwacje                                        |                             |                          |    |
|           |                                                  |                             |                          |    |
| Wyśv      | vietlone 1-1 z 1.                                |                             |                          |    |
| Wyśv<br># | vietlone 1-1 z 1.<br>Data rozpoczęcia wydarzenia | Data zakończenia wydarzenia | Dodatkowe informacje     |    |
| Wyśv<br># | vietlone 1-1 z 1.<br>Data rozpoczęcia wydarzenia | Data zakończenia wydarzenia | Dodatkowe informacje     |    |
| Wyśv<br># | vietlone 1-1 z 1. Data rozpoczęcia wydarzenia    | Data zakończenia wydarzenia | Dodatkowe informacje     |    |

Za pomocą ikonki "kosz" możemy usunąć rezerwację i następnie wybrać nowy termin.

Na podany adres email przyjdzie informacja z potwierdzeniem, gdzie znajduje się też instrukcja BHP oraz plik lista\_uczestnikow.docx . Listę należy uzupełnić, a następnie wydrukować i zabrać ze sobą.

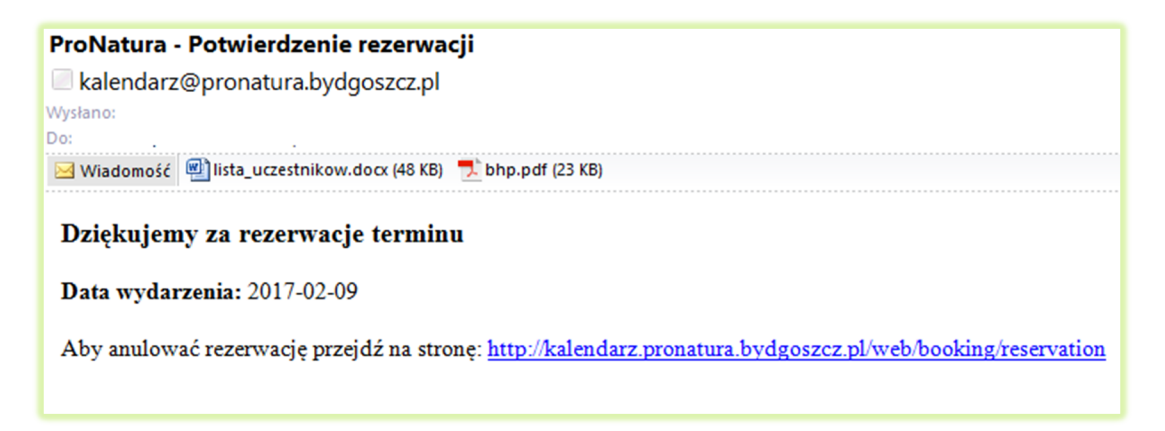